1. Create a <u>CampBrain</u> account or log in.

| <b>girl sco</b><br>of gre | ater ne           | w york                                                            |  |
|---------------------------|-------------------|-------------------------------------------------------------------|--|
|                           | Welcome to        |                                                                   |  |
| Registrat                 | ion for Camp Kauf | mann!                                                             |  |
| Sign-In                   | New User Sign-Up  | New User Sign-Up                                                  |  |
| Email                     | First Name        | Last Name                                                         |  |
| Password                  | Email             | Password 🦉                                                        |  |
| Login                     |                   | Create Account                                                    |  |
|                           |                   | By clicking the button, you agree to our Terms and Privacy Policy |  |

2. Click "Begin" under Start a New Registration, Day Trips 2025

| Start | a Ne | ew Re | egist | ration |
|-------|------|-------|-------|--------|
|-------|------|-------|-------|--------|

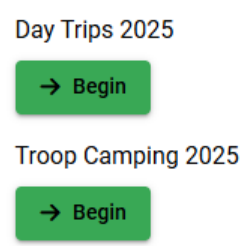

- 3. Select which people within your household you'd like to register. If you're missing a person, click "manage household information" to add them to your household.
- 4. Select a session for each person in their tab. Scroll all the way down to hit continue.

| 1                                                                                             | <b>D</b>                                                                 | 2<br>Dession                                                                                   | Forma                                                                             | Payment                                                                    | - G<br>Review                                                | Conference                                                                                |
|-----------------------------------------------------------------------------------------------|--------------------------------------------------------------------------|------------------------------------------------------------------------------------------------|-----------------------------------------------------------------------------------|----------------------------------------------------------------------------|--------------------------------------------------------------|-------------------------------------------------------------------------------------------|
| youth partici<br>siblings, no b<br>t all attendin<br>hest level of s<br>stomer Care t         | pants in (<br>oys, and<br>g adults b<br>afety. If y<br>eam at cu         | Camp Kaufm<br>no babies (un<br>e registered<br>you require a<br>stomeroure@gi                  | ann program<br>nder 5 years o<br>Girl Scout Ad<br>ssistance obt<br>rheoutaye.org. | ming and even<br>Id/kindergarte<br>Iult or Troop St<br>aining member       | ts MUST be i<br>n), please! W<br>ipport memb<br>ship, please | registered Girl Scouts<br>de also strongly sugge<br>bers to maintain the<br>email GSGNY's |
| lect Session                                                                                  | is for                                                                   |                                                                                                |                                                                                   |                                                                            | Cart                                                         | Summary                                                                                   |
| Daley Elphab                                                                                  | a Glind                                                                  | a                                                                                              |                                                                                   |                                                                            | Glinda                                                       | Upland                                                                                    |
| O Saarch hu aa                                                                                |                                                                          |                                                                                                |                                                                                   | Emand all                                                                  | Daisy                                                        | Lowe                                                                                      |
| or search by ha                                                                               |                                                                          |                                                                                                |                                                                                   |                                                                            | Elpha                                                        | ba inropp                                                                                 |
| Day Trip: V                                                                                   | /inter Fu                                                                | in!                                                                                            |                                                                                   |                                                                            | Taxes                                                        | 24                                                                                        |
| Winter Fun 2                                                                                  | 8                                                                        |                                                                                                |                                                                                   | 40.00                                                                      | Total                                                        |                                                                                           |
| February 8 - Ma                                                                               | arch 8, 2025                                                             | Show Details                                                                                   |                                                                                   |                                                                            |                                                              |                                                                                           |
| Day Trip: B                                                                                   | rownie I                                                                 | Day                                                                                            |                                                                                   |                                                                            |                                                              |                                                                                           |
| Brownie Day                                                                                   | 2/22                                                                     |                                                                                                |                                                                                   | 40.00                                                                      |                                                              |                                                                                           |
| February 22, 20                                                                               | 125   Show I                                                             | Details                                                                                        |                                                                                   |                                                                            |                                                              |                                                                                           |
| Day Trip: E                                                                                   | arth Day                                                                 | Celebratio                                                                                     | n                                                                                 |                                                                            |                                                              |                                                                                           |
| Earth Day Cel                                                                                 | ebration 4                                                               | /26                                                                                            |                                                                                   | 40.00                                                                      |                                                              |                                                                                           |
| April 26, 2025                                                                                | Hide Detail                                                              |                                                                                                |                                                                                   |                                                                            |                                                              |                                                                                           |
| Celebrate Earth<br>activities and e<br>in eco-friendly o<br>opportunity to<br>make a positive | n Day at Ca<br>nvironment<br>crafts, and is<br>enjoy the be<br>impact on | mp Kaufmann i<br>al learning! Girls<br>carn how to take<br>outy of the outs<br>the environment | with a fun-filled<br>will explore nat<br>care of our plan<br>doors while disco    | day of outdoor<br>ure, participate<br>tt. It's a perfect<br>wering ways to |                                                              |                                                                                           |
|                                                                                               |                                                                          |                                                                                                |                                                                                   |                                                                            |                                                              |                                                                                           |

5. Fill out all required forms for each person. Enter a discount code here if you have one. Scroll all the way down to hit continue.

| Complete Required Forms                   |                                 | Cart Summary                                                                                |        |
|-------------------------------------------|---------------------------------|---------------------------------------------------------------------------------------------|--------|
| Forms marked with an asterisk(*) are mand | atory.                          | Glinda Upland                                                                               |        |
| Household Form*                           |                                 | Day Trip: Earth Day Celebration<br>Earth Day Celebration<br>4/26<br>+ Enter a Discount Code | 40.00  |
| Glinda 🔿                                  |                                 | Daisy Lowe                                                                                  |        |
| Attendee Information *                    | General Waivers<br>Agreements * | Day Trip: Earth Day Celebration<br>Earth Day Celebration<br>4/26<br>+ Enter a Discount Code | 40.00  |
| Financial Agreement &                     | C Open Form                     | Elphaba Thropp<br>Day Trip: Earth Day Celebration<br>Earth Day Celebration<br>4/26          | 40.00  |
|                                           |                                 | + Enter a Discount Code Subtotal                                                            | 120.00 |
| Open Form                                 |                                 | Total                                                                                       | 120.00 |
| Daisy ^                                   |                                 |                                                                                             |        |
| Attendee Information *                    | General Waivers<br>Agreements * |                                                                                             |        |
| Open Form                                 | Open Form                       |                                                                                             |        |
| Financial Agreement &<br>Refund Policy *  |                                 |                                                                                             |        |
| Coper Form                                |                                 |                                                                                             |        |
| Elphaba ^                                 |                                 |                                                                                             |        |
|                                           |                                 |                                                                                             |        |

6. Choose "Full Amount" under "Choose a Payment Option." Scroll down and hit continue.

7. Input your card information. Hit submit.

| ayment Option      |         |                           |
|--------------------|---------|---------------------------|
| Full Amount        |         |                           |
| ate                | Amount  |                           |
| Today              | 120.00  |                           |
| avment Method      |         |                           |
| Credit Card via Ca | npBrain |                           |
| Cardholder Name    |         |                           |
|                    |         |                           |
| Card Number        | 51      | MM / YY CVC               |
| Street Address     | City    | Zip/Postal Code           |
|                    |         |                           |
| Use this card      |         |                           |
|                    |         | Return to Payment Ontion  |
|                    |         | inclaim to rayment option |

You have successfully completed your Day Trip registration on CampBrain. If you have any questions, reach out to <a href="mailto:campkaufmann@girlscoutsnyc.org">campkaufmann@girlscoutsnyc.org</a>.